## Gerätegruppe erstellen

Da geteilte iPads keine zugewiesenen Benutzer:innen haben, sind Benutzergruppen nicht möglich. Sie müssen die Geräte in Gerätegruppen organisieren.

Gehen Sie dazu in Jamf School auf "Geräte"  $\Rightarrow$  "Gerätegruppen"  $\Rightarrow$  "+ Gruppe hinzufügen"

| 최 jamf 🛛 SCHOOL       |                                                                         |               |              |  |     |            | 65000vTabi()(    | Cloppenburg ~ 옷 ᄃ   |  |  |
|-----------------------|-------------------------------------------------------------------------|---------------|--------------|--|-----|------------|------------------|---------------------|--|--|
| 899 Dashboard         | Gruppen                                                                 |               |              |  |     |            |                  |                     |  |  |
| Gerâte ^              | Filter                                                                  |               |              |  |     |            |                  |                     |  |  |
| Bestand               |                                                                         |               |              |  |     |            |                  |                     |  |  |
| Papierkorb            | Gruppen                                                                 |               |              |  |     |            |                  | + Gruppe hinzufügen |  |  |
| Updates 📖             | Keine ausgewählt, Wählen Seimelteraus, um Massenalstonen durchauführen. |               |              |  |     |            |                  |                     |  |  |
| Gerätegruppen         |                                                                         |               |              |  |     |            |                  |                     |  |  |
| Gerät(e) registrieren | 25 v Datensitze pro Sole Suchers                                        |               |              |  |     |            |                  | Suchen:             |  |  |
| Platzhalter           |                                                                         |               |              |  |     |            |                  |                     |  |  |
| Automatische          |                                                                         | Gruppenname - | Beschreibung |  | тур | e Gerate e | Apps - Dokumente | o profile o         |  |  |
| Geräteregistrierung   |                                                                         |               |              |  |     |            |                  |                     |  |  |

Unter Mitglieder müssen Sie die Geräte nach den Seriennummern erfassen. Oben muss dabei die Einstellung auf "mindestens eine Regel" stehen (dunkelblau).

| Geteiltes iPad (Koffer04)                   |    |                                            |              |      |  |  |  |
|---------------------------------------------|----|--------------------------------------------|--------------|------|--|--|--|
| Geteiltes iPad (Koffer04)<br>Mitglieder: 16 |    | Bereich                                    |              |      |  |  |  |
| 🗑 Gruppendetails                            |    | Alle Regein einhalten Mindestens eine Rege | el einhalten |      |  |  |  |
| Mitglieder                                  |    | - Seriennummer                             | ✓ gleich     | ~ DN |  |  |  |
| 题 Apps                                      | 16 | Seriennummer                               | ✓ gleich     | ~ DN |  |  |  |
| iii Dokumente                               | ٥  | Carlannummar                               | alaich       |      |  |  |  |
| <b>©</b> Profile                            | 2  | Seriemanifier                              | gieich       |      |  |  |  |

Bisher ist uns keine einfachere Möglichkeit eingefallen, als über die Seriennummer zu gehen. Sie können der Gerätegruppe im Anschluss Apps und Dokumente und auch Profile zuweisen. Insbesondere WLAN-Daten werden hier unbedingt erforderlich sein.

## zurück zur Übersicht

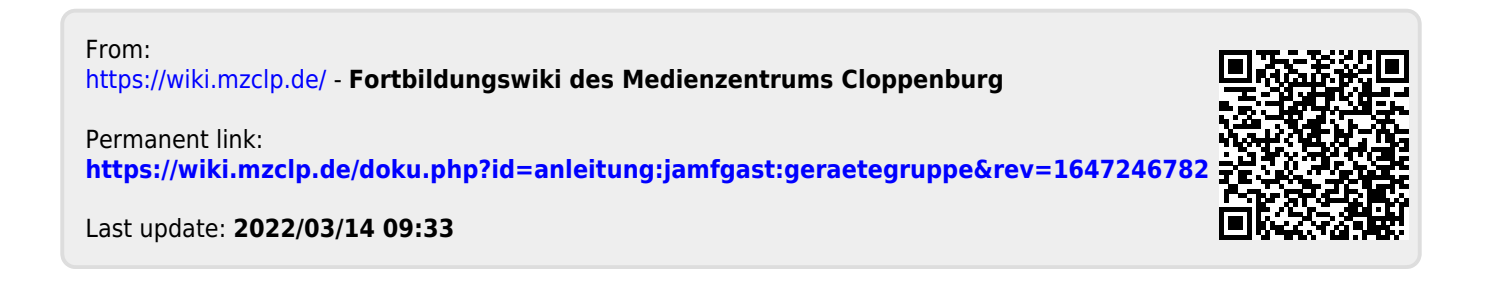